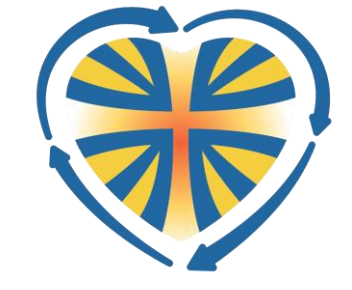

## **Aderire online**

# nuova adesione

La procedura di «nuova adesione online» va utilizzata se non hai mai aderito all'AC di Vicenza. Se invece hai aderito almeno una volta anche negli anni scorsi e quindi la tua anagrafica è già presente in ACportal utilizza la procedura di «rinnovo adesione online»

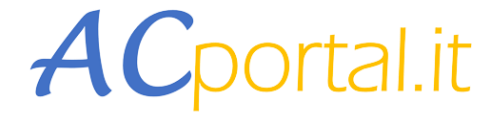

Portale adesioni Azione Cattolica Italiana Diocesi di Milano, Padova, Treviso e Vicenza 1. Da dove accedere

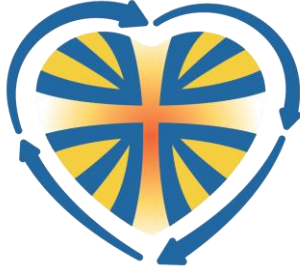

#### Tramite banner «Aderisci online - nuova adesione» su <u>www.acvicenza.it</u>

|         |               | LICA VICENT         | INA                                                                                                    |               |               |                                   |            | acvicenza.it              |
|---------|---------------|---------------------|----------------------------------------------------------------------------------------------------|---------------|---------------|-----------------------------------|------------|---------------------------|
| HOME    | CHI SIAMO »   | PER LA FORMAZIONE » | PROGETTI »                                                                                                    | CALENDARIO    | COORDINAMENTO | ADESIONE »                        | DONA OR    | A                         |
| CONTATT | ACI           |                     |                                                                                                    |               |               | ADESIONE ON LIN                   | E»         | NUOVA ADESIONE            |
|         |               |                     |                                                                                                    |               |               | 8 DICEMBRE – FES<br>DELL'ADESIONE | TA         | RINNOVO ADESIONE          |
|         | ß             |                     |                                                                                                    |               | 0.00          | MATERIALI PROMO                   | IZIONALI » | CALCOLATORE QUOTA ADESION |
| R       | issimi        | 18/19               | and the second second s | and and an in | umo!          | CONVENZIONI                       |            | ACCESSO PER RESPONSABILI  |
| RAGAZZ  | I GIOVANISSIN | II 18/19 ENNI       |                                                                                                    |               | TUM           | MODULISTICA                       |            |                           |
| G       | P             | MSAC                | E P                                                                                                    |               |               |                                   |            |                           |
| GIOVAN  | DRESIDENT     | STUDENTI            |                                                                                                    |               |               |                                   |            |                           |
| UUVAN   | FILSIDENZ     | STODENTI            | -                                                                                                    |               |               |                                   | J.         |                           |
| A       | GEA           | LCA                 | 9                                                                                                    |               | <b>A</b> DI   | -0                                |            |                           |
| ADULTI  | EDUCATORI     | CITTADINANZA        |                                                                                                    | PR            |               | 205                               | DR.        | Contraction of the second |

#### 2. Fornisci i tuoi dati personali

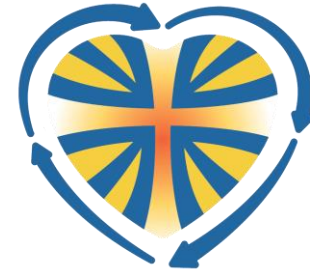

#### Ti verranno richiesti i dati anagrafici, di residenza e di contatto

| Dati anagrafici      |                                       | Residenza           |
|----------------------|---------------------------------------|---------------------|
| Nome *               |                                       | Indirizzo           |
| Cognome *            |                                       | Comune di residenza |
| Codice fiscale *     |                                       | Frazione            |
| Data di nascita *    | gg/mm/aaaa                            | САР                 |
| Sesso *              | •                                     | Provincia           |
| Stato civile         | <b>T</b>                              | Dati di contatto    |
| Comune nascita       |                                       |                     |
| Provincia di nascita |                                       | Telefono            |
| Nazionalità          | <b>v</b>                              | Cellulare *         |
| Professione          | •                                     | Mail principale *   |
| Titolo di studio     | · · · · · · · · · · · · · · · · · · · | Mail secondaria     |

| Residenza             |  |
|-----------------------|--|
|                       |  |
| Indirizzo             |  |
| Comune di residenza 📖 |  |
| Frazione              |  |
| CAP                   |  |
| Provincia             |  |
| Dati di contatto      |  |
| Telefono              |  |
| Cellulare *           |  |
| Mail principale *     |  |
| Mail secondaria       |  |

#### 3. Indica l'associazione di adesione

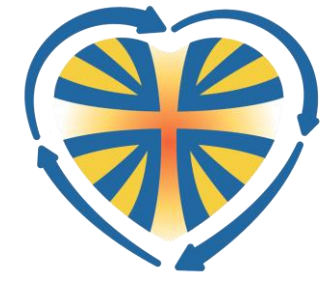

Seleziona la tua parrocchia di residenza cliccando su 🛄 e ricercandola tramite i filtri disponibili.

Il sistema ti propone la relativa associazione; se desideri cambiare associazione di adesione pur mantenendo invariata la tua parrocchia di residenza clicca su ... e seleziona la corretta associazione dove vuoi aderire

| Adesione                      |   |
|-------------------------------|---|
| Parrocchia di residenza *     |   |
| Associazione di adesione<br>* |   |
| Tipo adesione *               | • |

### 4. Indica il tipo di adesione

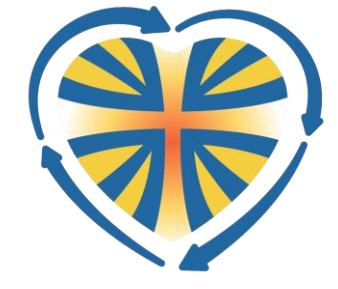

Dal menù a tendina seleziona il tipo di adesione che vuoi effettuare; puoi effettuare l'adesione solo per te stesso (adesione ordinaria) o anche per il tuo nucleo familiare. Nel seguito i possibili tipi di adesione:

| Ordinaria                  | Quota singola ordinaria                                                                                                    |
|----------------------------|----------------------------------------------------------------------------------------------------|
| Nucleo familiare           | Quota ridotta rispetto alla ordinaria. Per godere di tale quota è necessario che si<br>iscrivano contestualmente due o più componenti del nucleo che coabitano (es. due<br>fratelli oppure papà e figlio)                                          |
| Nucleo familiare<br>coppia | Quota ridotta rispetto alla ordinaria. Per godere di tale quota è necessario che si<br>iscrivano almeno i due coniugi ed eventualmente poi gli altri componenti del nucleo<br>che coabitano. Rientra in questo caso anche la sola coppia di sposi. |
| Socio sostenitore          | Questa funzione sarà disponibile a breve                                                                                                    |

## 4. Indica il tipo di adesione

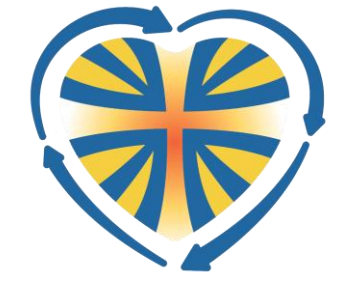

- Se selezioni la quota «Ordinaria» al termine della compilazione dei dati clicca *Continua*
- Se selezioni le quote di tipo nucleo familiare, indica il ruolo della singola persona (Coniuge, Figlio, Fratello, Altro) e clicca *Nuovo familiare* per aggiungere un nuovo componente al nucleo (per godere della quota ridotta è necessario che ci siano almeno due componenti). Terminato l'inserimento di tutti i componenti clicca su *Continua*
- È obbligatorio confermare il consenso sulla privacy. Cliccando su «qui» presente nel modulo online potrai scaricare un file contente l' «Informativa essenziale e consenso al trattamento dei dati di cui all'art.13 del GDPR 2016/679» inerente la gestione dei dati personali e la «Liberatoria per l'utilizzo delle immagini e dei video e autorizzazione al trattamento del dato». Compila i due moduli e spediscili per e-mail alla segreteria diocesana dell'AC di Vicenza all'indirizzo segreteria@acvicenza.it

## 5. Indica la modalità di pagamento

#### **Puoi scegliere fra:**

- "Pagamento in Associazione» cioè pagare direttamente in contanti al responsabile dell'associazione parrocchiale prescelta.
- «Pagamento in segreteria» Pagare in contanti o con carta/bancomat in segreteria diocesana (Contrà Rodolfi 14
  - 36100 Vicenza)
- Pagare tramite bonifico bancario (riceverai una mail con le istruzioni che ti guideranno nel caricamento e successivo invio alla segreteria diocesana della distinta del bonifico)
- Pagamento con C/C Postale. Ricorda in tal caso di scansionare il bollettino pagato e di inviarlo per mail alla segreteria diocesana

#### Riepilogo richiesta di adesione online

| Associazione "l                                                                                               | J.P. Cuore immacolato-Laghett                                      |                                                           |                                            |        |        |         |  |
|----------------------------------------------------------------------------------------------------|--------------------------------------------------------------------|-----------------------------------------------------------|--------------------------------------------|--------|--------|---------|--|
| Richiesta di adesione: n. 45771 del 02/12/2020 21:55                                                          |                                                                    |                                                           |                                            |        |        |         |  |
|                                                                                                    | Tipo di adesion                                                    | e: Ordinaria                                              |                                            |        |        |         |  |
|                                                                                                    | Nome referent                                                      | e:                                                        |                                            |        |        |         |  |
|                                                                                                    | Referente cellu                                                    | lare:                                                     |                                            |        |        |         |  |
|                                                                                                    | Deferente mail                                                     |                                                           |                                            |        |        |         |  |
|                                                                                                    | hererenee man                                                      |                                                           |                                            |        |        |         |  |
| Riepilogo iscriz                                                                                              | ione                                                               |                                                           |                                            |        |        |         |  |
| Nome                                                                                                    | Cognome                                                            | Mail                                                      | Data Nascita                               |        |        | Importo |  |
| - Tome                                                                                                    | cognome                                                            | Huk                                                       |                                            | Adulti |        | € 26.00 |  |
|                                                                                                    |                                                                    |                                                           |                                            |        | Totale | €26.00  |  |
| Azione Cattolica \<br>Viale Rodolfi, 14/<br>36100 Vicenza<br>IBAN: IT58 X030 6<br>oppure<br>Conto Corrente Po | Vicentina<br>16<br>5911 8941 0000 0002 856<br>ostale n. 165 203 63 |                                                           |                                            |        |        |         |  |
| Pagamento                                                                                                    |                                                                    |                                                           |                                            |        |        |         |  |
| Tipo Pagament                                                                                                 | 0                                                                  | Bonifico Ban<br>Pagamento i<br>Pagamento i<br>C/C Postale | icario<br>in Segreteria<br>in Associazione | ~      |        |         |  |
|                                                                                                    |                                                                    |                                                           | Indietro                                   |        |        |         |  |
|                                                                                                    |                                                                    |                                                           | Annulla                                    |        |        |         |  |

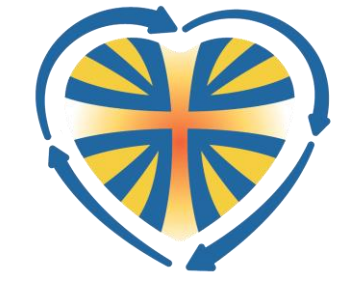

## 5. Indica la modalità di pagamento

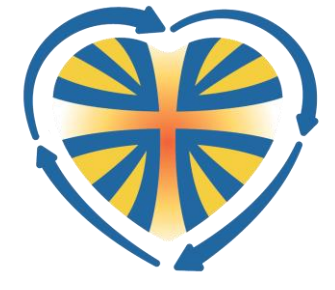

Per comodità nel seguito ecco gli estremi per il bonifico bancario:

**Bonifico bancario** 

intestato a AZIONE CATTOLICA VICENTINA - Presidenza diocesana Vicenza - IBAN: IT58 X030 6911 8941 0000 0002 856

Conto Corrente Postale n.165 203 63 intestato a Azione Cattolica Italiana – Presidenza diocesana -Vicenza

#### 6. Ricevi la tessera

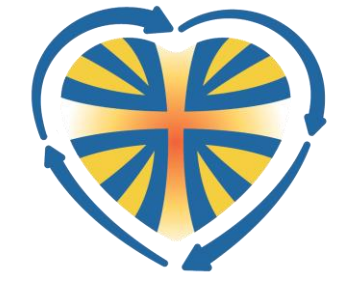

- Il responsabile della tua associazione parrocchiale ti contatterà al cellulare/mail forniti per consegnarti la tessera dell'adesione.
- Altrimenti, se effettui un pagamento recandoti fisicamente in segreteria diocesana riceverai la tessera direttamente in mano al momento del pagamento

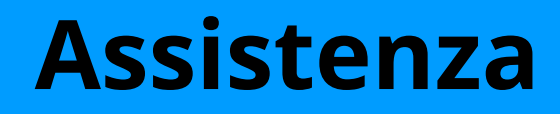

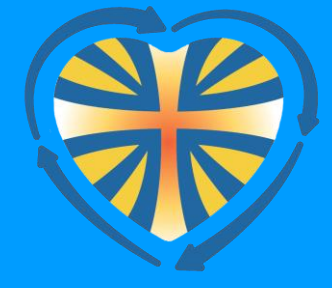

# segreteria@acvicenza.it